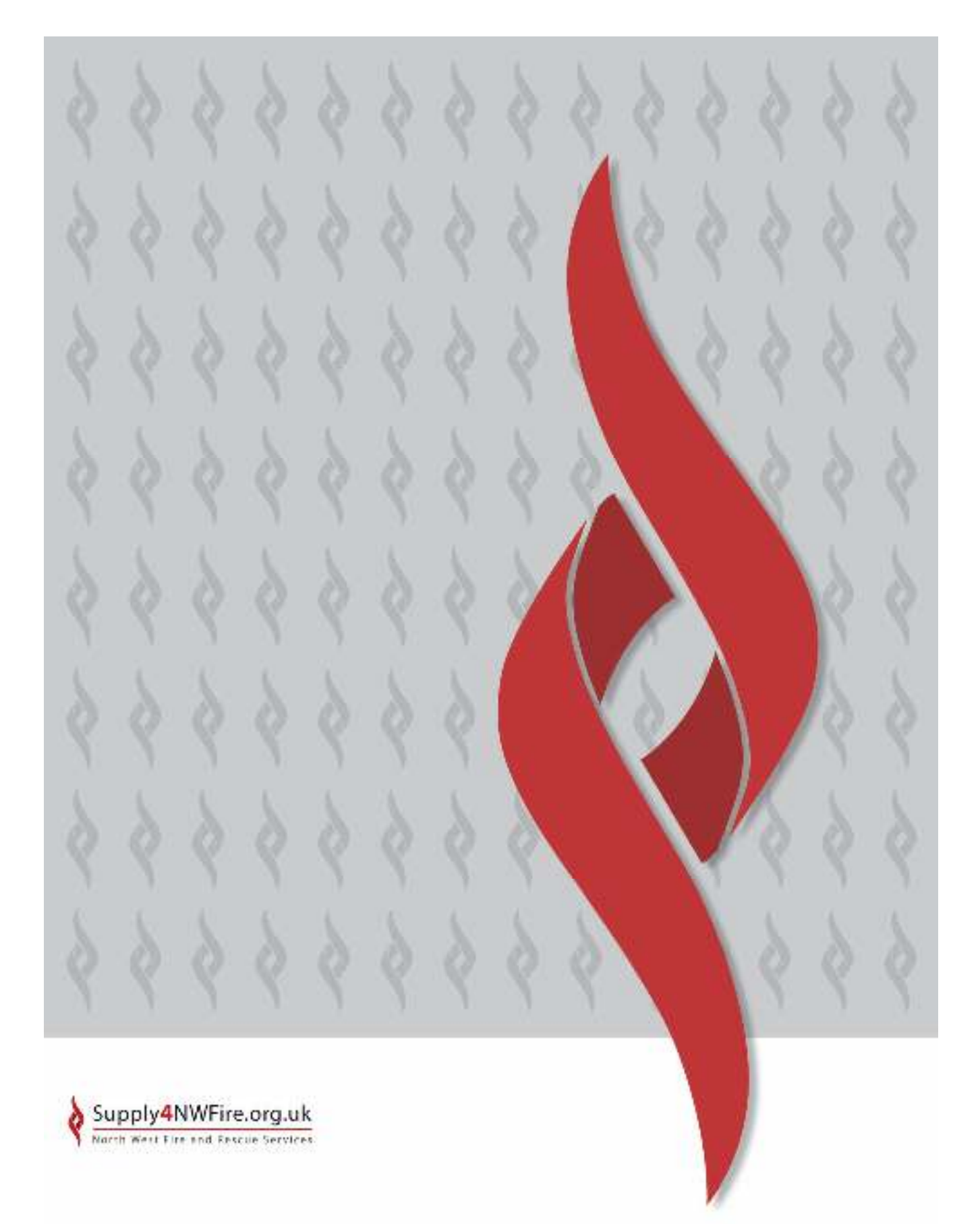

# Supply4NWFire User Guide

www.supply4nwfire.org.uk

#### Table of Contents

| 1  | Supply/NW/Fire home page 2 |
|----|----------------------------|
| т. |                            |

#### 2. Navigation Panel

| a) | Buyer Profile      | 3 |
|----|--------------------|---|
| b) | How We Do Business | 4 |
| c) | Events             | 5 |
| d) | Links              | 6 |
| e) | Contact Us         | 7 |

#### 3. Action Buttons

| Search Opportunities  | 8                                                                                      |
|-----------------------|----------------------------------------------------------------------------------------|
| Buyer Registration    | 10                                                                                     |
| Supplier Registration | 12                                                                                     |
| Help and Guides       | 14                                                                                     |
|                       | Search Opportunities<br>Buyer Registration<br>Supplier Registration<br>Help and Guides |

| 4. | Associated Authority Links | 15 | ; |
|----|----------------------------|----|---|
|----|----------------------------|----|---|

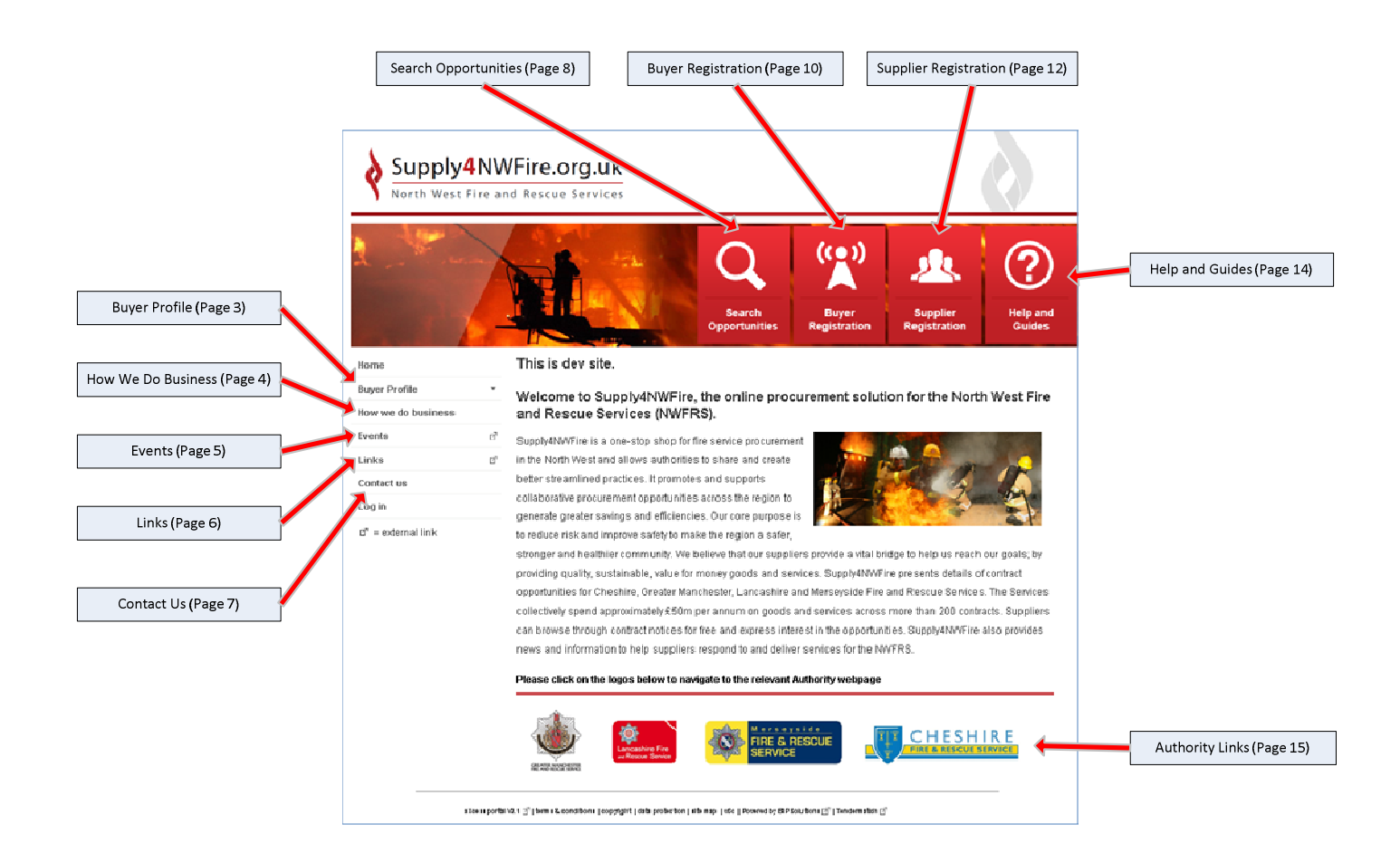

# **Buyer Profile**

| Supply4NV            | VFire.org.uk                        |                                                                          |                           |
|----------------------|-------------------------------------|--------------------------------------------------------------------------|---------------------------|
|                      |                                     | Q(**)Search<br>OpportunitiesBuyer<br>RegistrationSearch<br>Registration  | (?)<br>Help and<br>Guides |
| Home                 | Buyer Profile                       |                                                                          |                           |
| Buyer Profile 👻      |                                     | Introduction   Organisation Details   Contact(s) Detail                  |                           |
| Introduction         |                                     | Purchase Plans   Future Tenders/Planned Procurements                     |                           |
| Organisation Details |                                     | Current Tenders/Current Procurements                                     |                           |
| Contacts Details     |                                     | Past Tenders/Awarded Procurements   Other Information                    |                           |
| Purchase Plans       | Andrea Alexadore                    |                                                                          | too.                      |
| Future Tenders       | Introduction                        |                                                                          | top                       |
| Current Tenders      | Welcome to North West Fire and      | Rescue Services on Detta.                                                |                           |
| Past Tenders         | This 'Buyer Profile' and the 'How   | · We Do Business' section have been compiled to assist potential sup     | pliers, contractors       |
| Other Information    | and consultants who wish to do      | business with us.                                                        |                           |
| How we do business   | Follow the relevant links at the k  | ottom of the Supply4N/VFire homepage to browse our corporate sites       | \$.                       |
|                      | Follow the "Search Opportunitie:    | s' link to browse our current list of opportunities.                     |                           |
| Events B'            | Suppliers can register online via   | the "Supplier Registration" tab to receive email updates on opportunitie | s that match their        |
| Links 👩              | capabilities. Registering your inte | erest online at www.supply4MW/Fire.org.uk enables suppliers and buye     | rs to fast track the      |
| Contact us           | procurement process and great       | ly reduce tendering costs.                                               |                           |
| Log in               | Guides and a FAQ section are a      | vailable to make www.supply4NWFire.org.uk as user friendly as possib     | xle.                      |
| ell ander se al Kalo | Explore the navigation bars on the  | he left and above to find your way around the site and see what else     | it has to offer.          |
| (i) = external link; | Organization Detaile                |                                                                          | ton                       |
|                      | viganisation occans                 |                                                                          | we pr                     |
|                      | Organisation Name:                  | North West Fire and Rescue Service                                       |                           |
|                      |                                     | Cheshire Fire & Rescue Service<br>Maadamatera Sedlar Dd Marefard         |                           |
|                      |                                     | Cheshire, CM7 2FQ                                                        |                           |
|                      |                                     | TEL: 01606 868700                                                        |                           |
|                      |                                     | Greater Manchester Fire and Rescue Service                               |                           |
|                      |                                     | Headquarters<br>146 Botton Road                                          |                           |
|                      |                                     | Swinton, Manchester                                                      |                           |
|                      |                                     | M27 8US<br>0161 736 5666                                                 |                           |
|                      |                                     | Lange the First and Descent Con-                                         |                           |
|                      | Address:                            | Lancashire nire and Kescue Service<br>Headquarters                       |                           |
|                      |                                     | Garstang Road                                                            |                           |

- An introduction to the North West Fire and Rescue Services, as well as providing the relevant contact point for every associated fire and rescue authority.
- This section also contains details about the purchasing practices of the buyers, as well as a selection of products that the North West Fire and Rescue Services commonly purchase.
- The Buyer Profile also displays contract opportunities that have been advertised by the North West Fire and Rescue Services, along with current notices that have been published.

# How We Do Business

| Supply4N                        | WFire.org.uk<br>and Rescue Services                                                                                                    |                            |
|---------------------------------|----------------------------------------------------------------------------------------------------|----------------------------|
|                                 | O     Search       Opportunities     Buyer       Registration     Supplier       Registration     Registration                                                                                                    | (?)<br>Help and<br>Guides  |
| Home                            | How we do business                                                                                                    |                            |
| Buyer Profile 👻                 | Introduction                                                                                                    |                            |
| How we do business<br>Events el | <ul> <li>For the purposes of procurement, the NMFRS is made up of Cheshire, Greater Manchester, Lancashire and M<br/>Fire and Rescue Services. Collectively, we spend approximately (SSIm per appum op pools and services approximately).</li> </ul>                                                                                                    | Nerseyside                 |
| Links đ                         | <sup>1</sup> than 200 contracts. This guide has been compiled to assist potential suppliers, contractors and consultants with the second statement of the second statement of the se | ho wish to                 |
| Contact us:                     | do business with us and should be read in conjunction with the 'Buyer Profile' at http://supply4nwfire.org.uk/eg                                                                                                    | i-gen                      |
| Login                           | -<br>http://www.on-wiew_prome-solid=260635368mop                                                                                                    |                            |
| G" = external link              | What do we purchase?<br>NWFRS purchases a wide range of products and services. These include:<br>If supplies a services<br>Uniform<br>PPE<br>Equipment<br>Yehicles a spares<br>Cleaning<br>Planned and reactive maintenance<br>Travel services (including car hire, hotels, air and rail travel)<br>Management consultancy<br>Training and development<br>Estate services<br>Stationery and consumables<br>Print<br>Furniture and furnishings<br>Hit and Health Services                                                                                                    |                            |
|                                 | How do we find suppliers?                                                                                                    |                            |
|                                 | On some occasions, it is pertinent to select a supplier from an existing framework agreement, such as those j<br>the Government: Procurement Service (http://www.kuyingsolutions.gov.uk). On these occasions, it usual to u<br>mini-competition between the providers listed on the framework.                                                                                                    | orovidied by<br>ndertake a |

- Additional guidance for suppliers that more specifically details how the North West Fire and Rescue Services interacts with suppliers. Also outlined, is more information about evaluating submitted Tender bids and selecting suitable suppliers.
- General North West Fire and Rescue Services terms and conditions are also provided in this section of the site.

Events

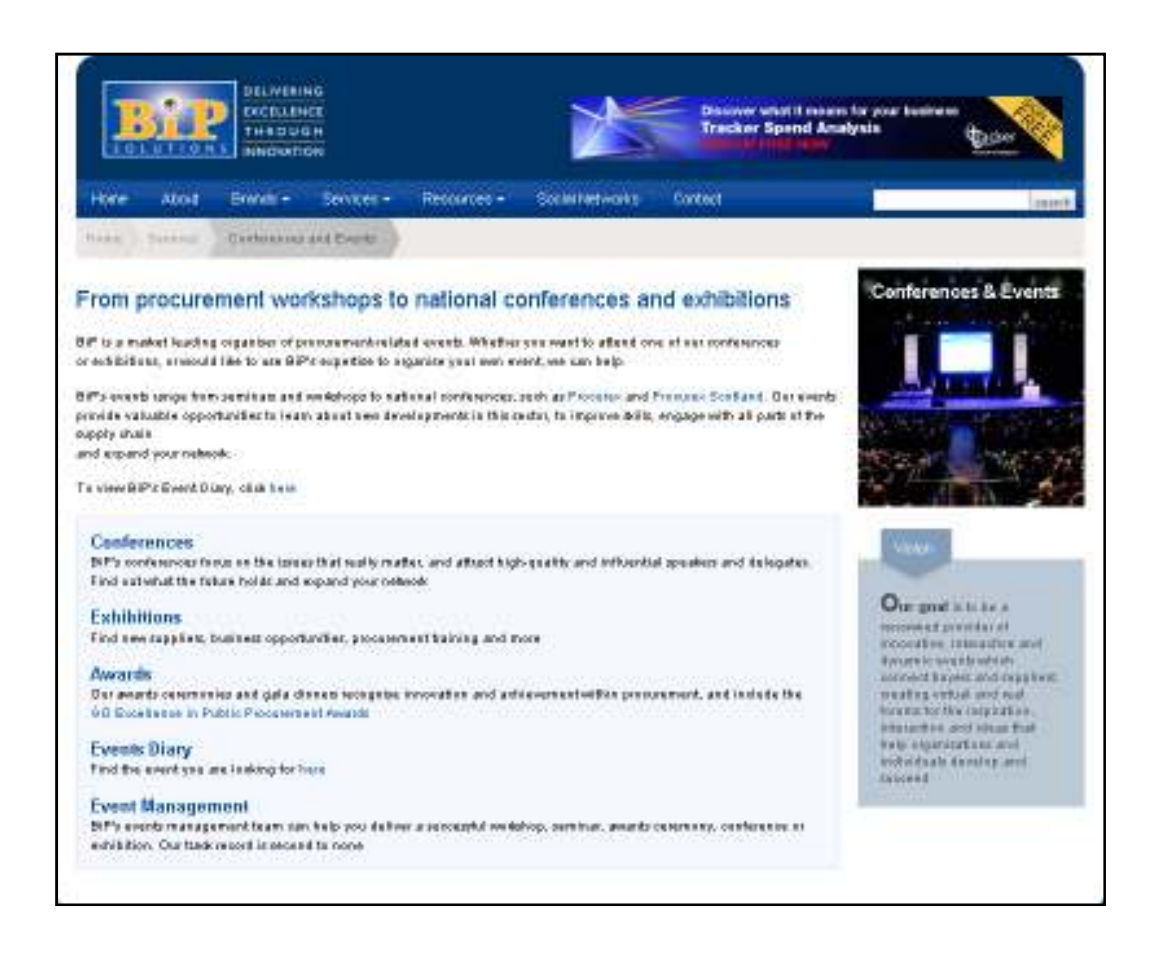

- Details of relevant events, such as procurement workshops and exhibitions that may be of benefit to a supplier wishing to engage with the North West Fire and Rescue Services.
- This section is provided by BiP Solutions Limited <u>www.bipcorporate.com</u>

Links

|                                                                                                    | 1                                                                                                    |                                                                                                    |                         | (INCLUSION)    |             |          |         |   | G            | D        | ŧe    | THE  | - 161 | RIS.   | r re    | E KONG | w.   |        |     |
|----------------------------------------------------------------------------------------------------|----------------------------------------------------------------------------------------------------|----------------------------------------------------------------------------------------------------|-------------------------|----------------|-------------|----------|---------|---|--------------|----------|-------|------|-------|--------|---------|--------|------|--------|-----|
| ноте                                                                                                    | 40.2                                                                                                    | Baras                                                                                                    |                         | -              | 65 T        | Reso     | eces -  |   | Social Netwo | HS 6     | oread |      |       |        |         |        |      | - Lees | *** |
| Hicks                                                                                                    | Receiver                                                                                                    | Lens                                                                                                    |                         |                |             |          |         |   |              |          |       |      |       |        |         |        |      |        |     |
| UK                                                                                                    |                                                                                                    |                                                                                                    |                         |                |             |          |         |   | UR           | Elenpeat | 1     | Wald |       | Davita | i Govat | TANDO  | Land |        |     |
| A                                                                                                    | 8 0                                                                                                    | DE                                                                                                    | F                       | Ð              | H I         | J        | KS.     | L | M N          | 0 P      | 6     | R    | 5     | 1      | U       | V W    | x    | ¥ 7    | t   |
| 14                                                                                                    |                                                                                                    |                                                                                                    |                         |                |             |          |         |   |              |          |       |      |       |        |         |        |      |        |     |
| Associati<br>Audit Co<br>Audit Sc<br>Back In Ing                                                                                                    | ion of Polic<br>remission<br>effect                                                                                                    | e Authorithis                                                                                                |                         |                |             |          |         |   |              |          |       |      |       |        |         |        |      |        |     |
| 6                                                                                                    |                                                                                                    |                                                                                                    |                         |                |             |          |         |   |              |          |       |      |       |        |         |        |      |        |     |
| Detter R<br>Boundar<br>Boundar<br>Boundar<br>Boundar<br>Boundar<br>Boundar<br>Boundar<br>Boundar<br>Boundar<br>Boundar<br>Boundar<br>Boundar<br>Boundar | egutation E<br>y Commissi<br>y Commissi<br>y Commissi<br>y Commissi<br>y Commissi<br>transforment<br>transforment<br>Cyte (Mateor<br>Cytement<br>Charlen<br>Contemporten<br>Contemporten<br>Conten<br>Contemporten<br>Contemporten<br>Contemporten<br>Contemporten | constrive<br>on for Engle<br>on for Ruth<br>for for Scott<br>on for Wates<br>Commune<br>ditute<br>and Regula | nd<br>an ba<br>and<br>t | iland<br>letom | Depath      | writ fwr |         |   |              |          |       |      |       |        |         |        |      |        |     |
| Rick to top                                                                                                    | 2000                                                                                                    |                                                                                                    |                         |                |             |          |         |   |              |          |       |      |       |        |         |        |      |        |     |
| С                                                                                                    |                                                                                                    |                                                                                                    |                         |                |             |          |         |   |              |          |       |      |       |        |         |        |      |        |     |
| Cabinet<br>Central Control (<br>Central C<br>Central C<br>Central C                                                                                     | Diffice<br>In Purchast<br>Diffice of Inf<br>of the Follow<br>and Local O                                                                                                    | ng 6. Supply<br>rettion (CB)<br>nemation<br>n                                                                | Mana<br>()              | igemer         | t<br>advent | n ICUI   | "). The |   |              |          |       |      |       |        |         |        |      |        |     |

- Web-links for relevant UK Public Sector bodies.
- This section is provided by BiP Solutions Limited <u>www.bipcorporate.com</u>

## **Contact Us**

| Supply4N                                 | WFire.org.uk<br>and Rescue Services                                                                                                    |
|------------------------------------------|----------------------------------------------------------------------------------------------------|
| 1 - Weiner                               | Q     Image: Constraint of the second second s |
| Home<br>Buyer Profile T                  | Contact us                                                                                                    |
| How we do business                       | North West Fire and Rescue Services Heads of Procurement:                                                                                                    |
| Links 🛛                                  | Cheshire FRS - Tim Broughton; broughton@cheshirefire.gov.uk                                                                                                    |
| Log in<br>0 <sup>°</sup> = external link | Greater Manchester FRS - David Merridale; merridaled@manchesterfire.gov.uk                                                                                                    |
|                                          | Merseyside FRS - Sharon Matthews; sharonmatthews@merseyfire.gov.uk                                                                                                    |
| 33ci i i por                             | tal V2.1 🗇   hm = & constitions   copyright   data production    eta map    utile   Poewed by EIP Solutions 🖓   Tendemastals 🖓                                                                                                    |

• The 'Contact Us' section provides contact details for the Head of Procurement within each of the member authorities of the North West Fire and Rescue Services procurement portal <a href="http://www.supply4nwfire.org.uk">www.supply4nwfire.org.uk</a>.

1) Click on the 'Search Opportunities' action button

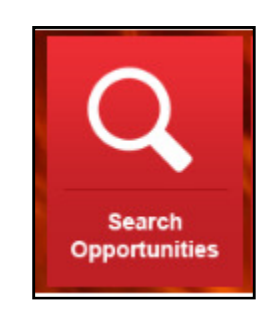

- 2) Enter the appropriate search criteria
  - Keyword
  - Date Range
  - Organisation (apply filter to see only opportunities posted by the selected authority)

|                    | 7  |                                                                                                    | Q                        | ( <u>(</u> ))  | 2            | ?      |
|--------------------|----|----------------------------------------------------------------------------------------------------|--------------------------|----------------|--------------|--------|
|                    | 1  | - Aller Barrowski                                                                                                    | Opportunities            | Registration   | Megistration | Guides |
| tani               |    | Notice Search                                                                                                    |                          |                |              |        |
| ine indu-          | 19 | You can use his search tacilty to                                                                                                    | tod rolent published by  | his concortion |              |        |
| low we do burnheit |    | Construction and second construction of the                                                                                                    | are report when filling  |                |              |        |
| erts.              | 1  | Xeywords                                                                                                    |                          |                |              |        |
| 894z               | 19 |                                                                                                    |                          |                |              |        |
|                    |    | Skart Date                                                                                                    |                          |                |              |        |
| Savhadi un         |    |                                                                                                    |                          |                |              |        |
| ll, = ergeunej pue |    | End Date                                                                                                    |                          |                |              |        |
|                    |    | Ormanisations                                                                                                    |                          |                |              |        |
|                    |    | 09 A B C B E F B A                                                                                                    | 1.1.1 H L H H 0          | PRRSTU         | 0 W 1 V 1    |        |
|                    |    | 11                                                                                                    |                          |                | 10000055     |        |
|                    |    | Hotping unstated your light, to                                                                                                    | ease cits another letter |                |              |        |
|                    |    | (and a second second se |                          |                |              |        |

3) View the results of the search and select "View" to see the full notice text

| Supply<br>North West | 4NW           | Fire.or         | g.uk<br>ervices                                          |                          |                          |                           |
|----------------------|---------------|-----------------|----------------------------------------------------------|--------------------------|--------------------------|---------------------------|
|                      | A             |                 | Search<br>Opportunities                                  | Buyer<br>Registration    | Supplier<br>Registration | (?)<br>Help and<br>Guides |
| Home                 | 1             | Notice Sea      | arch Results                                             |                          |                          |                           |
| Buyer Profile        |               | Ballogue cubick | , makele son or manavele ordinaria.                      |                          |                          |                           |
| How we do business   |               |                 |                                                          |                          |                          |                           |
| Events               | 3             | 115a            | Signification Nerra                                      | 8 <u>.8</u> 5            | shad                     |                           |
| Links                | s?            |                 | Strathclyde Fire & Rescue                                | 02/12                    | 211                      | Vew                       |
|                      | -             |                 | Strathclyde Fire & Rescue                                | 02/12                    | 911                      | Vew                       |
| Contact us           |               |                 | Strathclyde Fire & Rescue                                | 02/12                    | 2/11                     | Vev                       |
| Fi. = exteruer mux   |               |                 | Strathclyde Fire & Rescue                                | 02/12                    | 5/1.1                    | Mew                       |
|                      |               |                 |                                                          |                          | l items: found, displa   | ying all tems.            |
|                      | I             | Edit Sean       | th                                                       |                          |                          |                           |
|                      | aXoess portal | v2.1 ≝"   terns | & conditions    copyright    data protection    site map | ∣w3c   Powered by BiP So | Actions 🖞   Tendermato   | h đ                       |

4) To respond to the notice, log-in using the access point provided at the foot of the notice text, or if you are not a registered supplier, please select the "Supplier Registration" button at the top of the screen and proceed through the registration journey. Instructions on how to register are provided on Pages 12 and 13 of this guide.

| Supply4N        | NFire.org.uk                                                                                                    |
|-----------------|----------------------------------------------------------------------------------------------------|
|                 | LE Q IV IV IV IV IV IV IV IV IV IV IV IV IV                                                                                                    |
| 79cn w          | Mew Notice                                                                                                    |
| Buywr Prentin * | UK-Glasgow: Cattle.                                                                                                    |
| trade of the    | Not<br>Wealing 14 00.20130 CMF 2012                                                                                                    |
|                 | IK-Gespour Calle.                                                                                                    |
| Content us      | Section & Contracting Authority<br>This: UK Clargeov. Collis.<br>LUXame, Authorstes and Combol Point/2):                                                                                                    |
| Legin           | est<br>Est, Ofergow, SE 64 RJ, United Kingdom                                                                                                    |
| S - exemplities | ie, the customeral<br>Further information can be obtained at: An Aboue<br>127(per of the contracting builton) (r.<br>For finanzia)                                                                                                    |
|                 | L2) Main exclusity.<br>Kot Produked                                                                                                    |
|                 | LQ Contractastant on behalf of other contracting authoritien :<br>not measure                                                                                                    |
|                 | Section (LA: Size C (17) The Sontext (18) (000)<br>1.(17) its stitutes ( to be context by contexting subody; test<br>1.27) the of context and (xodian of twots:                                                                                                    |
|                 | lo Prozista<br>1.2 photos altos on tamenosti agreementi:<br>1.4 photos altos eta etablistaren iaria tamanoolizanezenti: kol Prodati<br>1.4 photolizanda iononinalezenta al asage altooda:<br>altale. Source alte: e.a.                                                                                                    |
|                 | Explanation Monotanet Notaburg<br>Constructions and Construction of Provide State<br>Indifference of the State State State State State State State State State<br>Indifference of the State State State State State State State State State State<br>State State State State State State State State State State State State State State<br>State State Stat |
|                 | Section III: legal, Boownic, Financia Ans Technical Internation<br>III (Concilion Isbling is the contract<br>III, Jugan III: Antonia contained and activities activities terms to the relevant providions                                                                                                    |
|                 | Kol Produkted<br>Bulgeones one For Participation                                                                                                    |
|                 | III.2.1)Information zo out reserved contracts : Not Provided<br>Section VI: Complementary Information                                                                                                    |
|                 | Fundamentation adjour European union funds: Kori Prouzeo<br>V (2)/ddl torial information:<br>on one restriction and one adjourners and adjourners (a) and adjourners                                                                                                    |
|                 | Villational on on operating Regulation (Three Additional<br>Released operating and the second second se          |
|                 | VLeytain Officipalith of This Kolas: 14/25/2512<br>Cosh ta Pranto                                                                                                    |
|                 | Login to access Delta eSourcing                                                                                                    |
|                 | Usemane                                                                                                    |
|                 | Pasecond                                                                                                    |
|                 |                                                                                                    |
|                 |                                                                                                    |
| l               |                                                                                                    |
| stano;          | adal V2.7 fi (tarra 1. andiana ) sagegiti ) dala patadan ) ata maj ) vila (Perendia; 54º Saluana (fi ) Parta malah (f                                                                                                    |

## **Buyer Registration**

1) Click on the 'Buyer Registration' action button

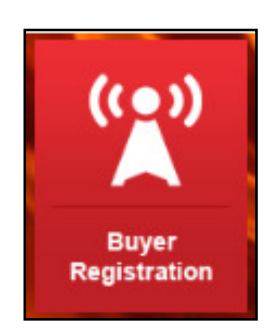

2) Familiarise yourself with the text provided on the page so you understand the benefits of registering to be a buyer with the North West Fire and Rescue Services, and also other potential features that are available as a buyer. If you would like to proceed with registration please select "Sign Up Now"

Sign Up Now

3) Proceed to enter the details requested, personal details about the individual user and then followed by details about the organisation. This includes contact details and also requires you to enter information regarding the business activities of the organisation.

|                    | Image: Separation of the separation of the separa                  |
|--------------------|----------------------------------------------------------------------------------------------------|
| Home               | Sign Up Step Two   Enter Details                                                                                                    |
| Buyer Profile      | * Step One Step Two Step Three                                                                                                    |
| Horne do builne II | Unicone unter riger sumer veranter Uomismutation                                                                                                    |
| Evente             | Currently, buyers are being challenged to do more with less. Supply North West Fire eSourcing can help you                                                                                                    |
| Linke              | deliver efficiency savings, cut budget spend, become more transparent and engage with suppliers more                                                                                                    |
| Contacturi         | ettectively. Deta eSouring provides you with a range of tools and resources to streamline your procurement<br>practices and processes and offers you flexibility to use some or all of the tools for delivery of the law stream                                                                                                    |
|                    | Personal Details   Heter names  First Name  Email/Username  Confirm Email  Password  Confirm Password  Confirm Password                                                                                                    |
|                    | Password Hint Control Position Control Control |

4) Ensure that you read the full terms and conditions provided and then select "Signup" to complete your registration.

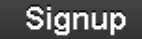

5) Once you have successfully registered, you should receive an email informing you that your request to join the consortia has been received and you will receive a further confirmation within 24 hours confirming your acceptance as a buyer in the Supply4NWFire consortia.

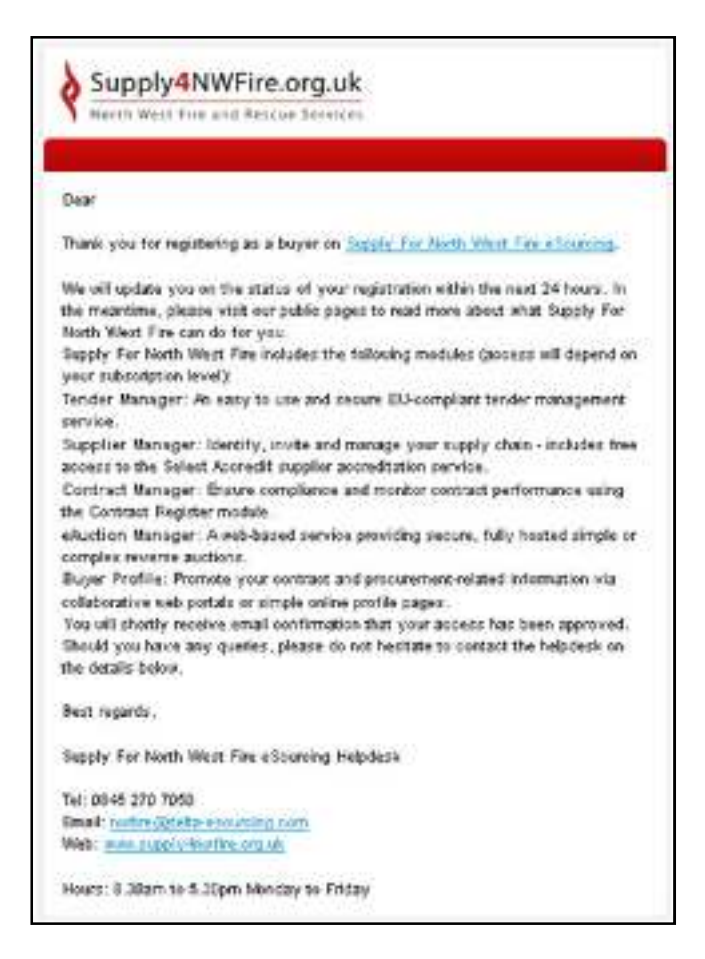

6) Once the request has been received it will be reviewed by one of our team, and if your organisation is accepted onto the consortia, you will receive a further confirmation email.

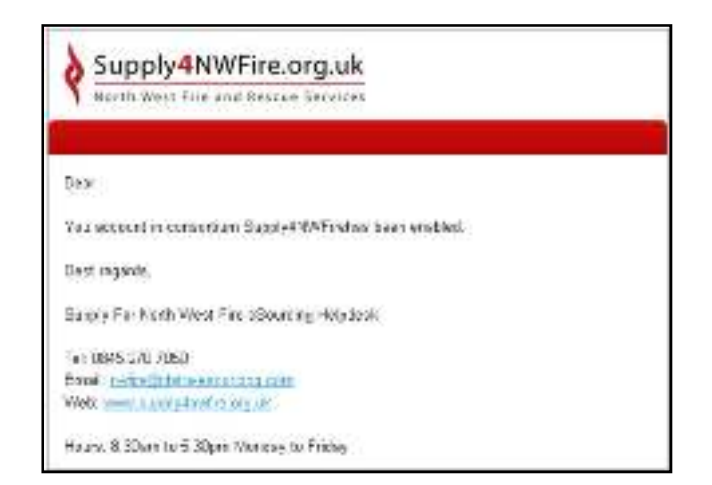

## **Supplier Registration**

1) Click on the 'Supplier Registration' action button

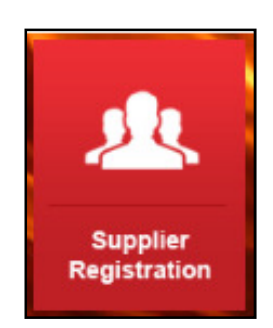

2) Familiarise yourself with the text provided on the page so you understand the benefits of registering to be a supplier with the North West Fire and Rescue Services, and also other potential features that are available to a supplier. If you would like to proceed with registration please select "Sign Up Now"

#### Sign IIp Now

3) Proceed to enter the details requested, personal details about the individual user and then followed by details about the organisation. This includes contact details and also requires you to enter information regarding the business activities of the organisation.

| Heme<br>Buyer Profile -<br>Hor Yeofile -<br>Events II<br>Inle II<br>Contact us<br>Log in II<br>II - external Ink                   | Image: Starting the standardized questionnare and then use t multiple times for bidding for contract opportunities. In order that buyers meet all their regulatory is social responsibilities the ability to demonstrate compliance is increasingly important for suppliers and spaced your uppage profile of Select Accredit status further demonstrating your company's strengths and finess to do business with the public sector.                                                                                                    |
|----------------------------------------------------------------------------------------------------|----------------------------------------------------------------------------------------------------|
| Home   Buyer Profile  How we do business  Events  G  Contact us  Log in  G  - external link                                        | Step One         Step Two         Step Two           Showse User Type         Step Two         Step Three           Choose User Type         Step Three         Confirmation                                                                                                    |
| Buyer Profile  How ve dio business  Events  G <sup>n</sup> Unks  G <sup>n</sup> Centist us  Log in  d <sup>n</sup> — external link | Step One<br>Choose User Type         Step Two<br>Exer Details         Step Three<br>Confirmation           As a Supply North West Fire eSourcing supplier you are joining the free Select community offering you a pan<br>government marketing tool to promote your company to over 2200 public sector lowers who actively use the Select<br>online supplier Information Database to research the market place for suppliers who can meet their delivery<br>requirements.           Complete the standardised questionnaire and then use t multiple times for blidding for contract opportunities. In order<br>that buyers meet all their regulatory & social responsibilities the ability to demonstrate compliance is increasingly<br>important for suppliers and you can upgrade your supplier profile to Select Accredit status further demonstrating your<br>compret's strengths and fitness to do business with the public sector. |
| Herv ve dio business<br>Events d'<br>Unks d'<br>Centest us<br>Log in<br>d' – external link                                         | Choose User Type     Ever Details     Continuation     As a Supply North West Fire eSourcing supplier you are joining the free Select community offering you a pan     government marketing tool to promote your company to over 2200 public sector buyers who actively use the Select     online supplier Information Detailases to research the market place for suppliers who can meet their delivery     requirements.     Complete the standardised questionnaire and then use t multiple times for bidding for contract opportunities. In order     that buyers meet all their regulatory & social responsibilities the ability to demonstrate compliance is increasingly     important for suppliers and you can upgrade your supplier profile to Select Accredit status further demonstrating your     company's strengths and fitness to do business with the public sector.                                                    |
| Events ମି<br>Unka ମି<br>Contract us<br>Log In<br>ସି – external link                                                                | As a Supply North West Fire eSourcing supplier you are joining the free Select community offering you a pan<br>government marketing tool to promote your company to over 2200 public sector lawyers who actively use the Select<br>online supplier Information Detabase to research the market place for suppliers who can meet their delivery<br>requirements.<br>Complete the standardised questionnaire and then use it multiple times for bidding for contract opportunities, in order<br>that buyers meet all their regulatory & social responsibilities the ability to demonstrate compliance is increasingly<br>important for suppliers and you can upgrade your supplier profile to Select Accredit status further demonstrating your<br>company's strengths and fitness to do business with the public sector.                                                                                                    |
| Unks 3 <sup>0</sup><br>Contact us<br>Log in<br>쇼 – external link                                                                   | government marketing tool to promote your company to over 2200 public sector lowers who actively use the Salect<br>online supplier Information Detabase to research the market place for suppliers who can meet their delivery<br>requirements.<br>Complete the standardised questionnaire and then use t multiple times for bidding for contract opportunities. In order<br>that buyers meet all their regulatory & social responsibilities the ability to demonstrate compliance is increasingly<br>important for suppliers and you can upgrade your supplier profile to Salect Accredit status further demonstrating your<br>company's strengths and fitness to do business with the public sector.                                                                                                    |
| Centrat us<br>.og in<br>d <sup>2</sup> – external link                                                                             | online sugglier information Detabase to research the market place for suppliers who can meet their delivery<br>requirements.<br>Complete the standardised questionnaire and then use t multiple times for bidding for contract opportunities. In order<br>that buyers meet all their regulatory & social responsibilities the ability to demonstrate compliance is increasingly<br>important for suppliers and you can upgrade your supplier profile to Select Accredit status further demonstrating your<br>company's strengths and fitness to do business with the public sector.                                                                                                    |
| uog in<br>d <sup>a</sup> – external link                                                                                           | Complete the standardised questionnaire and then use t multiple times for bidding for contract opportunities. In order<br>that buyers neet all their regulatory & social responsibilities the ability to demonstrate compliance is increasingly<br>important for suppliers and you can upgrade your supplier profile to Select Accredit status further demonstrating your<br>company's strengths and fitness to do business with the public sector.                                                                                                    |
| d <sup>i</sup> — external link                                                                                                    | Complete the standardised questionnaire and then use t multiple times for bidding for contract opportunities. In order<br>that buyers meet all their regulatory & social responsibilities the ability to demonstrate compliance is increasingly<br>important for suppliers and you can upgrade your supplier profile to Select Accredit status further demonstrating your<br>company's strengths and fitness to do business with the public sector.                                                                                                    |
|                                                                                                    | Personal Details                                                                                                    |
|                                                                                                    | Falds marked @@@@@@@@@@@@@@@@@@@@@@@@@@@@@@@@@@@@                                                                                                    |

4) Ensure that you read the full terms and conditions provided and then select "Signup" to complete your registration.

# Signup

5) A message should be displayed informing you that your registration has been successful, and this should then be followed by a confirmation email with some additional information about the service. This will be sent to the email address provided on the registration form.

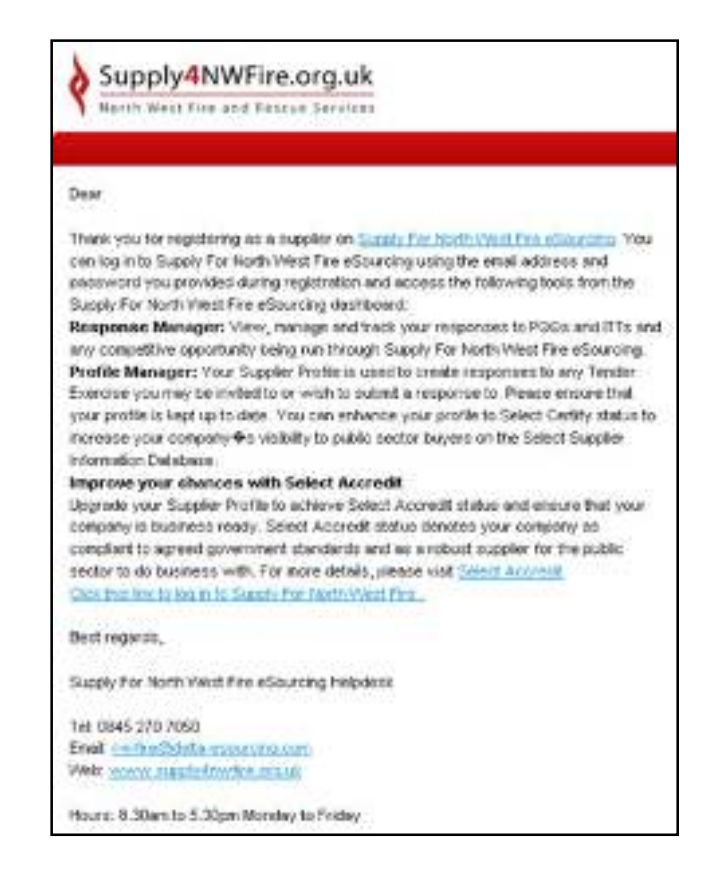

6) If you are already registered with the Delta e-sourcing platform, you will be presented with the option to join the North West Fire and Rescue Consortia. Once you have accepted this, you will automatically be added and will be able to log-in with your existing details. A confirmation email will also be sent as soon as the registration has been processed.

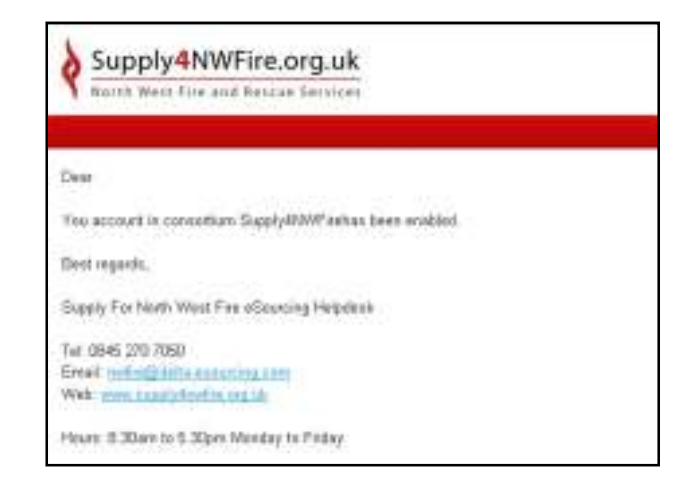

# Help and Guides

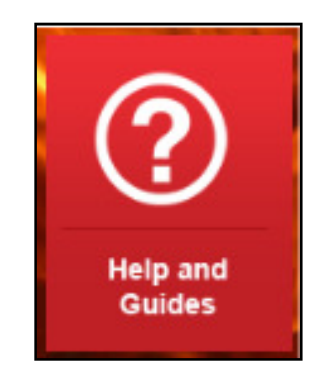

- Documentation available to assist a buyer or supplier to navigate the North West Fire and Rescue Services procurement portal, and allow them to benefit from the full functionality of the site. Instructions on how to register are also included within this section.
- A selection of Frequently Asked Questions (FAQs) with suitable answers, are also available in this section.
- If you have any other questions, please contact our helpdesk directly by calling 0845 270 7050 or via email at <a href="mailto:nwfire@delta-esourcing.com">nwfire@delta-esourcing.com</a>

## Associated Authority Links

On the Home page the logos of the members of the North West Fire and Rescue Services participating in the Supply4NWFire portal are displayed. These are clickable and will direct a user to the authority's own home page. More information regarding the individual authority will be available within these pages.

The participating members are the **Cheshire Fire and Rescue Service**, **Merseyside Fire and Rescue Service**, **Lancashire Fire and Rescue Service**, and the **Greater Manchester Fire and Rescue Service**.

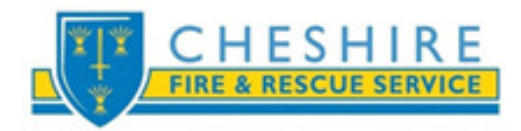

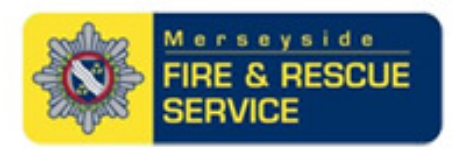

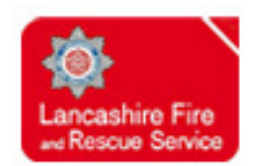

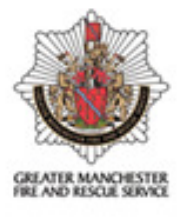